berta 🗖

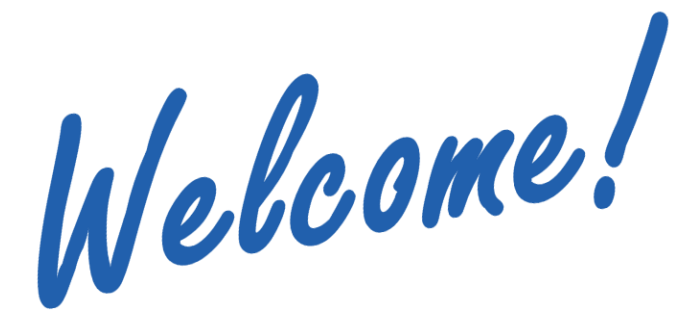

To the ETS – Metis Direct Purchase Online Training Course The **Metis Direct Purchase** functionality is to allow users to submit a request to acquire Crown Petroleum and Natural Gas (PNG) and Oil Sands (OS) rights without going through the public offering process.

**Note:** The user must be a wholly owned Metis Settlement Corporation.

This module will describe the procedure for a **Metis Direct Purchase** and how to upload the Metis Waiver Form.

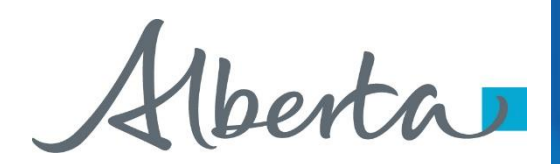

#### Revision

| Date          | Revisions Type               | Page Number |
|---------------|------------------------------|-------------|
| July 16, 2013 | Initial Creation             | All         |
| April 2020    | Update to Headings and Links | All         |
| December 2020 | Update the ETS login page    | Various     |

(berta)

# Introduction

#### In this module, you will learn how to:

- Complete Request Tab
- Complete Land Tab
- Complete Land Tab Add Land
- Identify Metis Land
- Complete Client Tab
- Complete Roles Tab
- Upload Metis Supporting Documentation
- · How to Submit

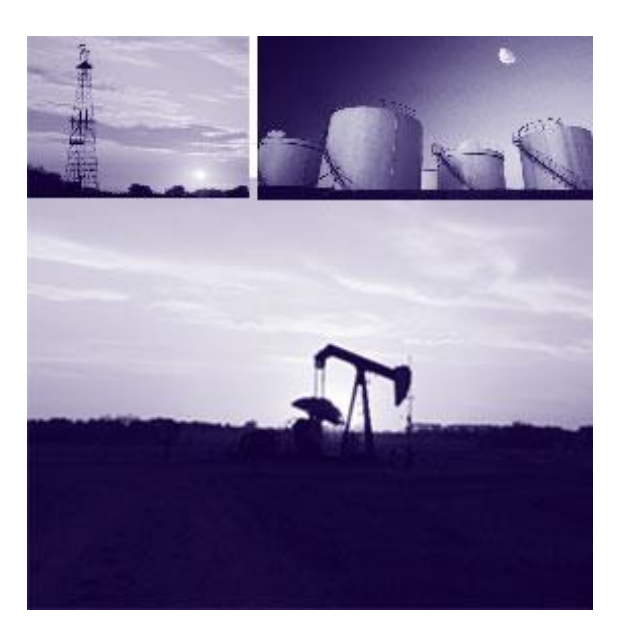

Aberta

AIC

# Login to ETS

|          | Alberta                                                                                                    |               |
|----------|----------------------------------------------------------------------------------------------------|---------------|
|          | Electronic Transfer System                                                                                                    |               |
| PA<br>DC | User Name:<br>Password:<br>1. Login to<br>ETS wth your<br>user name                                                                                                    |               |
|          | ■ and password<br>■ Save my user name<br>Login<br>Forgot Password/Reset Password                                                                                                    |               |
|          | 2. Expand<br>Contacts<br>Request Status<br>Beguest Detail<br>Beguest Detail<br>Client<br>Request                                                                                                    | Posting Rules |
|          | Comment:     Oury by Land     Oury by Land     Oury by Land     PNG or Oil Sands     Oil Sands     Oury by Land     Oil Sands     Oury by Land     Oil Sands     Oury by Land     Oury by Land     Oury by La |               |
|          | Work in Progress     Veduesor:     A. J. BLASHYN & ASSOCIATES LTD.     Inine Cairns     Sociates LTD.     Inine Cairns     Submit Save Close     Account     User Training     Outron of Alberta                                                                                                    |               |

Alberta

## **Complete Request Tab**

|                                                    | Direct Purcha                                   | ISE                                    | Posting Rules    | Enter Request<br>Detail Information |                                |
|----------------------------------------------------|-------------------------------------------------|----------------------------------------|------------------|-------------------------------------|--------------------------------|
| Request Detail                                     | Land Client                                     | Roles                                  | -                |                                     |                                |
| Comment:<br>Mineral Type:<br>Direct Purchase Type: |                                                 | •                                      |                  |                                     |                                |
| Agreement Type:<br>Status:<br>Created By:          | Work in Progress                                |                                        | Di               | rect Purchase                       | Enter <b>Comments</b> ,        |
| Requestor:<br>Contact:                             | A. J. BLASHYN & ASSOCIATES LTD<br>Elaine Cairns |                                        |                  |                                     | Select Mineral<br>Type, Direct |
| •                                                  | Submit Save                                     | Request Detail                         | Land             | Client Ro                           | Purchase Type & Agreement Type |
| Fe                                                 | eedback Help Copyright © 1999                   | Comment:                               | Metis Test       |                                     |                                |
| (                                                  | You can only select                             | Mineral Type:<br>Direct Purchase Type: | MISCELLANEOUS    | S T                                 |                                |
|                                                    | Metis lands                                     | Agreement Type:                        | LEASE            | •                                   |                                |
|                                                    |                                                 | Status:<br>Created By:                 | Work in Progress |                                     |                                |
|                                                    |                                                 | Requestor:                             | A. J. BLASHYN 8  | ASSOCIATES LTD.                     | •                              |
|                                                    |                                                 | Contact:                               | Elaine Cairns    |                                     |                                |
|                                                    |                                                 |                                        | Submi            | it Save Close                       |                                |

Alberta

#### **Complete Land Tab**

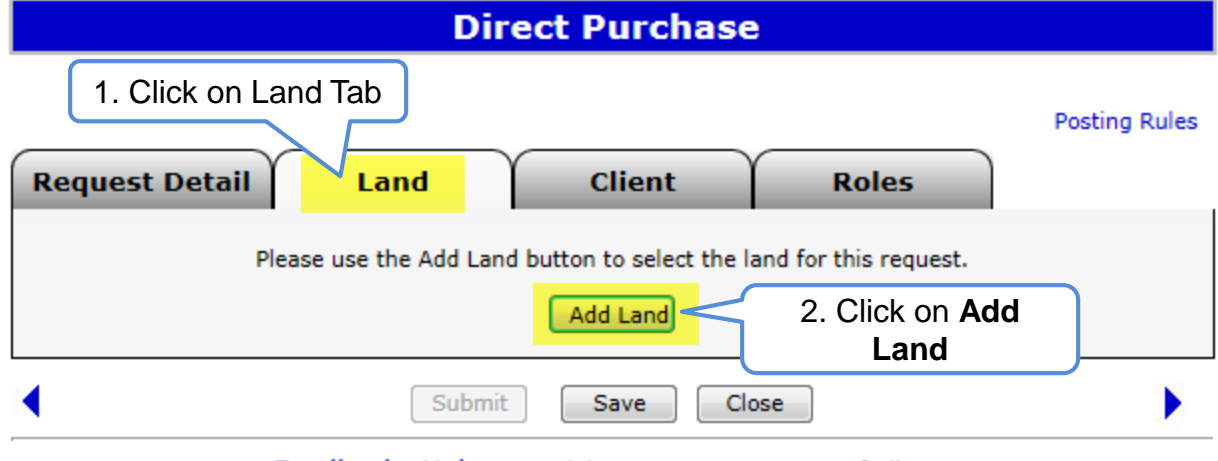

Alberta

### **Complete Land Tab – Add Land**

|                                                                 |                  | Land and R          | ights              |             |                       |             |       |           |               |           |          |        |           |   |
|-----------------------------------------------------------------|------------------|---------------------|--------------------|-------------|-----------------------|-------------|-------|-----------|---------------|-----------|----------|--------|-----------|---|
| Enter Land                                                      |                  | More Land           |                    |             | -                     |             |       |           |               |           |          | 1 F    | nter Lano | 4 |
|                                                                 | Parcel M         | RGE TWP SEC         | QS/LSD Portion     | -<br>1      |                       |             |       | Lan       | d an          | id Ri     | ghts     | 1      | Keys      | 4 |
|                                                                 | 01               |                     |                    | ]           | Enter Land            |             |       | (         | More          | e Land    | ]        | 7/     |           |   |
|                                                                 | 01<br>01<br>01   |                     |                    | 9<br>9<br>9 |                       | Parce       | el M  | RGE<br>02 | TWP<br>056    | SEC<br>32 | QS/LSD   | tion   |           |   |
|                                                                 | 01<br>01<br>01   |                     |                    | 1<br>1<br>1 |                       | 01 01       |       |           |               |           |          |        |           |   |
|                                                                 | 01               |                     |                    | ]           |                       | 01          |       |           |               |           | 1        |        |           |   |
| <ul> <li>Load From File</li> <li>Load From Rights Ar</li> </ul> | vailable Request | t                   |                    | Browse      |                       | 01 01 01    |       |           |               | <br>      |          |        |           |   |
| Substance                                                       |                  | Qualifier           | Zone               |             |                       | 01          |       | Î         |               | Î         | Î        |        |           |   |
| OIL SANDS                                                       |                  | From Top<br>To Base | SURFACE  BASEMENT  |             | 🔘 Load From File      |             |       |           |               |           |          | Browse |           |   |
|                                                                 |                  | ок                  | Clear              |             | C Load From Rights Av | vailable R  | Reque | st        |               |           |          |        | Y         |   |
| Fe                                                              | eedback Help     | Copyright © 19      | 99 Government of A | lberta      | Substance             |             |       | Qua       | lifier        |           | Zone     |        |           |   |
|                                                                 |                  |                     |                    |             | OIL SANDS             |             |       | To        | m Top<br>Base | 1         | BASEMENT |        | *<br>*    | ] |
|                                                                 |                  |                     |                    |             | 2. Clic               | k <b>OK</b> |       |           | ок            | Cle       | ar       |        |           |   |

Alberta

#### **Identify Metis Land**

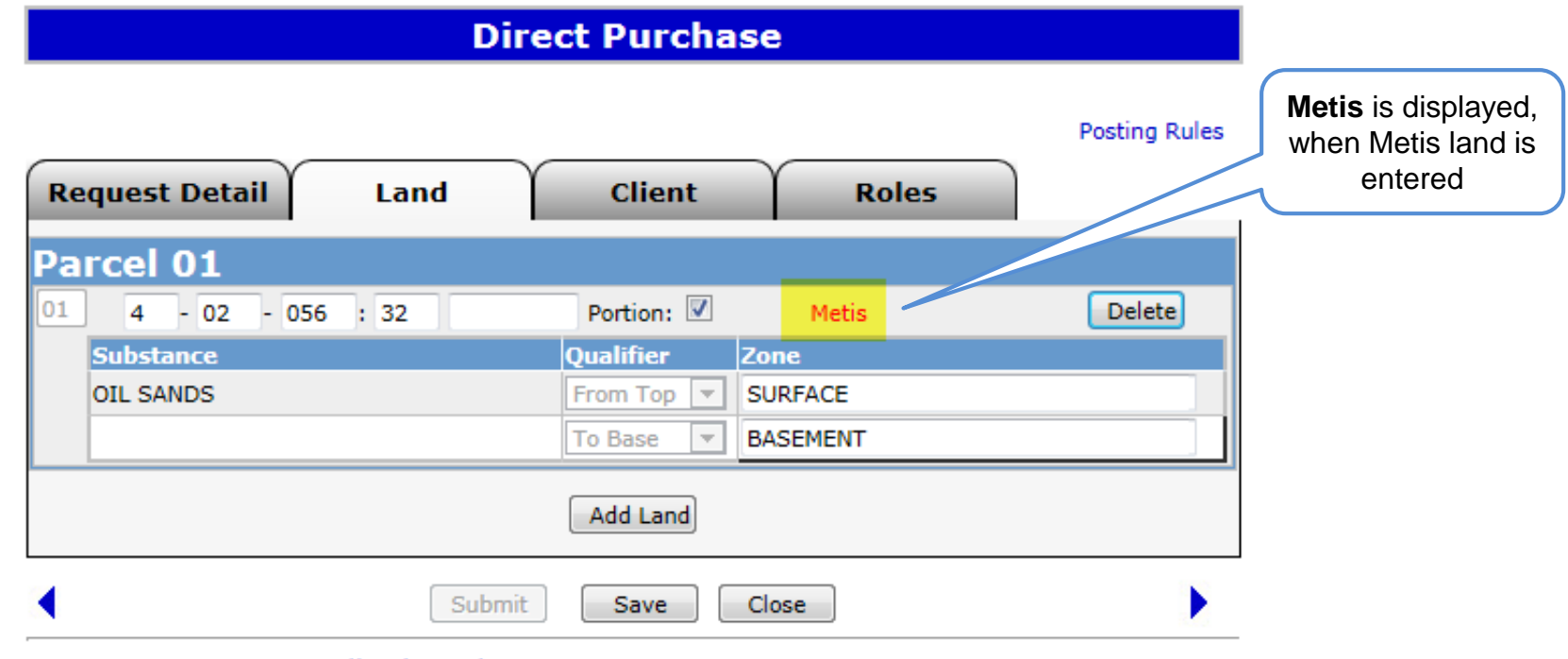

Alberta

#### **Complete Client Tab**

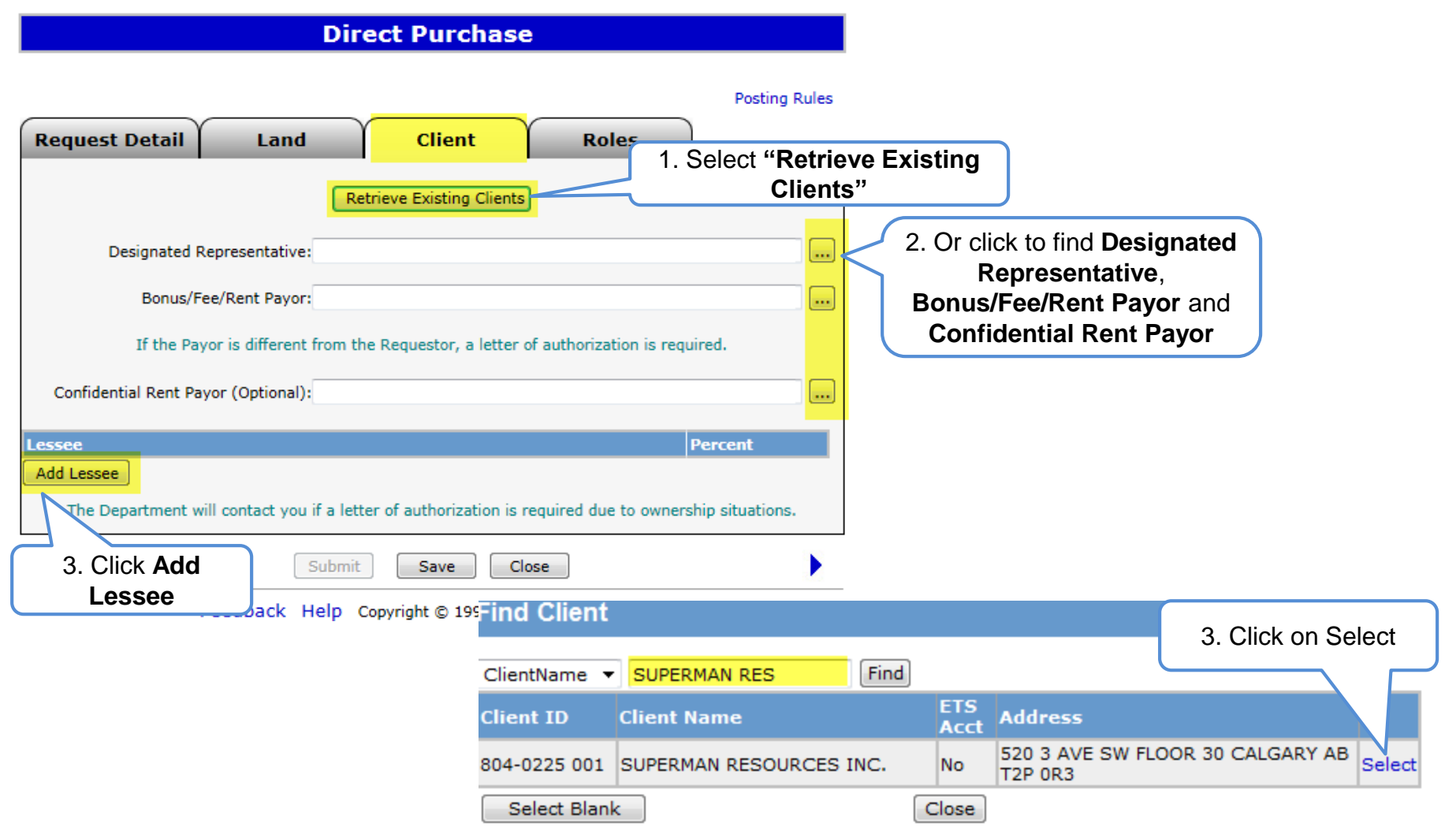

Alberta

# **Complete Client Tab**

| Direct Purchase                                                                         |                |
|-----------------------------------------------------------------------------------------|----------------|
| Request Detail         Land         Client         Roles                                | Posting Rules  |
| Retrieve Existing Clients                                                               |                |
| Designated Representative: SUPERMAN RESOURCES INC.                                      |                |
| Bonus/Fee/Rent Payor: SUPERMAN RESOURCES INC.                                           |                |
| If the Payor is different from the Requestor, a letter of authorization is require      | red.           |
| Confidential Rent Payor (Optional): SUPERMAN RESOURCES INC.                             |                |
| Lessee P                                                                                | ercent         |
| Delete SUPERMAN RESOURCES INC.                                                          | 00             |
| Add Lessee                                                                              |                |
| The Department will contact you if a letter of authorization is required due to ownersh | ip situations. |
| Submit Save Close                                                                       |                |

Alberta

# **Complete Roles Tab**

#### Direct Purchase 330798

| Original Request Document                             |                                    |                                    |                | Posting Rules              |            |               |                               |
|-------------------------------------------------------|------------------------------------|------------------------------------|----------------|----------------------------|------------|---------------|-------------------------------|
| Request Detail                                        | Land                               | Client                             | Roles          |                            |            |               |                               |
| 1. Click<br>dropdown<br>arrows to select<br>the roles | Viewers<br>Submitters<br>Approvers |                                    | Add     Add    | 2. Click Add               |            |               |                               |
|                                                       |                                    |                                    | Request Detail | Land                       | Client     | Roles         |                               |
| Feed                                                  | Submit                             | Delete Save<br>Copyright © 1999 Go |                | Viewers<br>EA0598_SALES    |            | Delete<br>Add |                               |
|                                                       |                                    |                                    | Roles Added    | Submitters<br>EA0598_SALES |            | Delete<br>Add | Message from webpage          |
|                                                       |                                    |                                    |                | Approvers<br>EA0598        |            | Delete<br>Add | Data saved successfully       |
|                                                       |                                    |                                    |                | 1. Click Save              | Save Close |               | 2. Click <b>OK</b><br>to Save |

Iberta

**Direct Purchase** 

Request Number is generated after

# Upload Metis Supporting Documentation

- Metis Supporting Documents are required to complete Direct Purchase
- Go back to the land tab and the attachments area will be available for uploading
- Click on Browse and once the file is located in your system, click on Add

|                                                                     |                               | C                     | licking save                            |                    |
|---------------------------------------------------------------------|-------------------------------|-----------------------|-----------------------------------------|--------------------|
| Dir                                                                 | ect Purchase 3                | 30798                 |                                         |                    |
| Original Request Document<br>Your request is within a Metis Settlem | ent. Please upload supportin  | g documentation as pe | Posting Rules<br>r Article 3.301 of the |                    |
| Request Detail Land                                                 | Client                        | Roles                 | 1. Click on<br>Browse                   |                    |
| Attachments                                                         | Metis Documents               |                       |                                         |                    |
| Supporting Documentation:                                           |                               | Browse                | bbA                                     | 2. Click on<br>Add |
| Parcel 01                                                           |                               |                       |                                         |                    |
| 01 4 - 02 - 056 : 32                                                | Portion: 🗹                    | Metis                 | Delete                                  |                    |
| Substance                                                           | Qualifier 2                   | one                   |                                         |                    |
| OIL SANDS                                                           | From Top 👻                    | SURFACE               |                                         |                    |
|                                                                     | To Base 💌                     | BASEMENT              |                                         |                    |
| essage from webpage                                                 | Add Land                      |                       |                                         |                    |
| Data saved successfully                                             | t Delete Save                 | Close                 |                                         |                    |
|                                                                     | elp Copyright © 1999 Go       | overnment of Alberta  |                                         |                    |
|                                                                     | 3. Click <b>OK</b> to<br>Save |                       |                                         |                    |

Alberta

#### **Upload Metis Supporting Documentation**

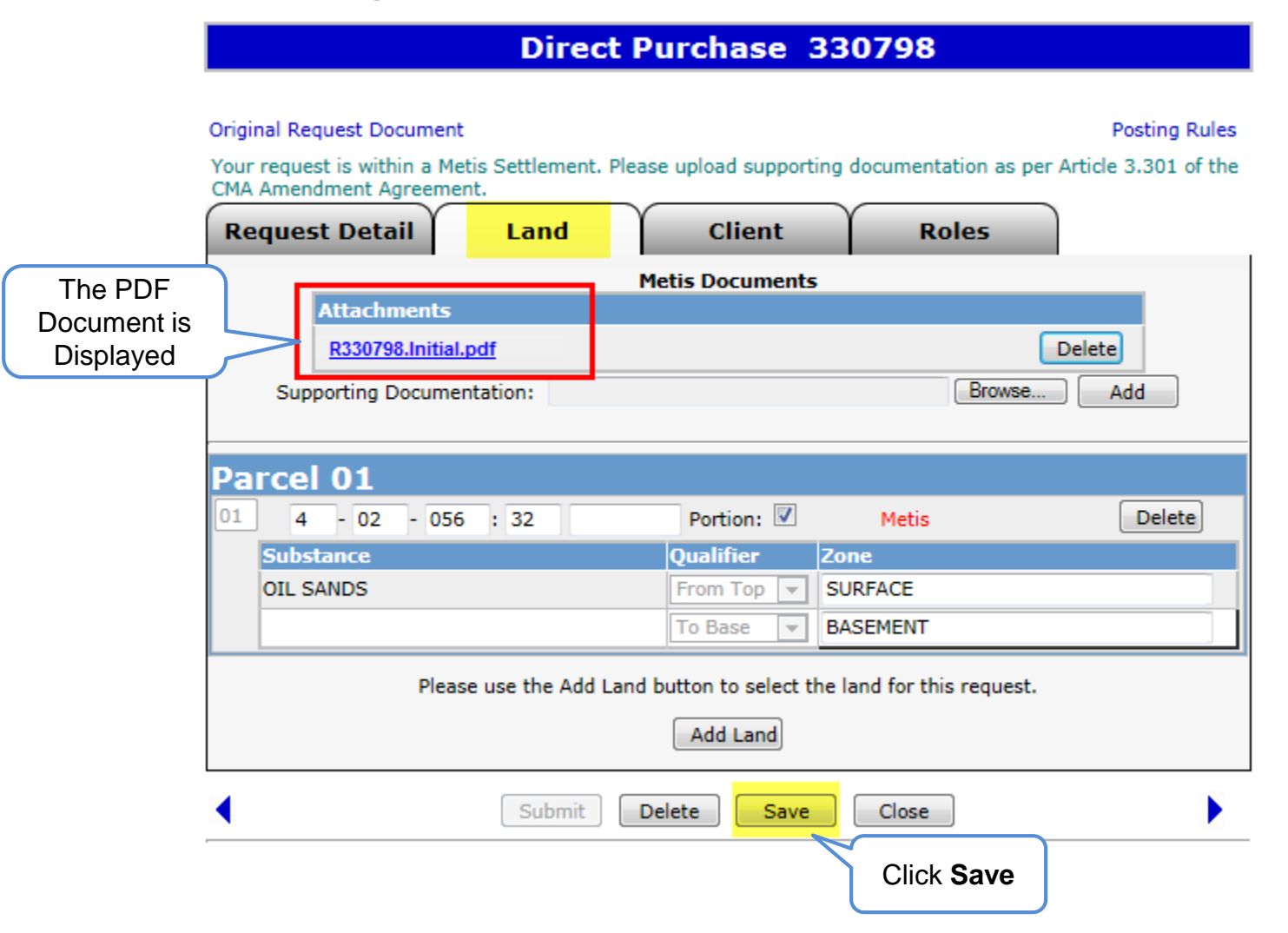

Alberta

**Upload Metis Supporting Documentation** 

|                           | Direct            | t Purchase             | 330798         |               |                      |       |            |
|---------------------------|-------------------|------------------------|----------------|---------------|----------------------|-------|------------|
| ginal Request Document    | :                 |                        |                |               | Postina Rules        |       |            |
| ur request is within a Me | tis Settlement. I | Please upload support  | ina document   | tation as per | Article 3.301 of the |       |            |
| A Amendment Agreeme       | nt.               |                        |                |               |                      |       |            |
| equest Detail             | Land              | Client                 | ) R            | oles          |                      |       |            |
|                           |                   | Metic Documents        |                |               |                      |       |            |
| Attachments               |                   | Hetis Documents        | ,              |               |                      |       |            |
| R330798.Initial.p         | odf               |                        |                |               | Delete               |       |            |
| Supporting Degume         |                   |                        |                | Browse        |                      |       |            |
| Supporting Docume         | ntation:          |                        |                | DIOWSe        | Add                  |       |            |
|                           |                   |                        |                |               |                      |       |            |
| arcel 01                  |                   |                        |                |               |                      |       |            |
| 4 - 02 - 056              | : 32              | Portion:               | Metis          |               | Delete               |       |            |
| Substance                 |                   | Qualifier              | Zone           |               |                      |       |            |
| OIL SANDS                 |                   | From Top 💌             | SURFACE        |               |                      |       |            |
|                           |                   | To Base 💌              | BASEMENT       | Message fro   | om webpage           |       |            |
|                           |                   |                        |                |               |                      |       |            |
| Pleas                     | se use the Add L  | and button to select t | he land for th |               | <b>D</b>             | c     |            |
|                           |                   | Add Land               | _              |               | Data saved success   | fully |            |
|                           |                   |                        | _              |               |                      |       |            |
|                           | Submit            | Delete Save            | Close          |               |                      |       |            |
|                           |                   |                        |                |               |                      | ОК    |            |
| Fe                        | edback Help       | Copyright © 1999       | Government o   |               |                      |       | Click OK t |
|                           |                   |                        |                | _             |                      |       | Save       |

Alberta

#### Submit

|                | Direct Pure                | hase 330798              |                                    |                                                             |
|----------------|----------------------------|--------------------------|------------------------------------|-------------------------------------------------------------|
| Request Detail | Land                       | Client Rol               | es                                 |                                                             |
|                | Viewers<br>EA0598_SALES    | Delete<br>Add            |                                    |                                                             |
|                | Submitters<br>EA0598_SALES | Delete<br>Add            |                                    |                                                             |
|                | Approvers<br>EA0598        | Delete<br>Add            |                                    |                                                             |
| Click          | Submit Delete              | Save Close               | •                                  |                                                             |
| Submit         | edback Help Copyrig        | ght © 1999 Government of | Message from webpage               | ×                                                           |
|                |                            |                          | Request is subject subject subject | to review by Crown. Are you sure you want to<br>ng Request? |
|                |                            |                          | Clic                               | ck OK Cancel                                                |

1berta

# Postings Government of Alberta

#### Accepting Direct Purchase Offer

When our review of your request is completed we will send back the Purchase Price, you can accept or decline that offer. If you accept, please ensure you attach a document according to Article 3.304 of the CMA Amendment Agreement

#### Original Request Document

Posting Rules

Your request is within a Metis Settlement. Please upload supporting documentation as per Article 3.304 of the CMA Amendment Agreement.

| Request Detail                                  | Land                                 | Client                                                | Roles                                           | Purchase Pric                              |
|-------------------------------------------------|--------------------------------------|-------------------------------------------------------|-------------------------------------------------|--------------------------------------------|
| Designated Representation                       | /e: ABC Compa                        | any                                                   |                                                 |                                            |
| Payor: ABC Com                                  | ipany                                |                                                       |                                                 |                                            |
| Confidential Rent Payor:                        |                                      |                                                       |                                                 |                                            |
| Bonus:                                          |                                      |                                                       |                                                 | \$250,000.00                               |
| Fee:                                            |                                      |                                                       |                                                 | \$625.00                                   |
|                                                 |                                      |                                                       |                                                 |                                            |
| Rent:<br>Fotal:                                 | When acce<br>Metis Dire<br>a documen | epting the Purch<br>ct Purchase you<br>t. See messag  | ase Price for<br>u MUST attac<br>le in red abov | * a<br>sh<br>re.<br>\$896.00<br>251,521.00 |
| Rent:<br>Total:<br>etis Documents<br>ttachments | When acce<br>Metis Dire<br>a documen | epting the Purch<br>ct Purchase you<br>it. See messag | ase Price for<br>u MUST attac<br>le in red abov | *896.00<br>251,521.00                      |

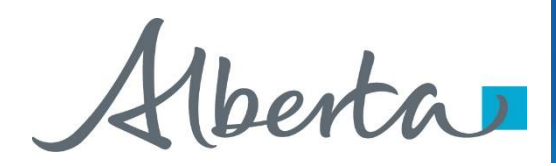

# Resources

ETS Support and Online Learning provides access to relevant guides, course and other information

If you have questions, please contact For PNG: <u>Postings.Energy@gov.ab.ca</u> or the Sales Helpdesk at (780)644-2300 or for Oil Sands: <u>OSTenure@gov.ab.ca</u>

erta

**Classification: Protected A** 

Congratulations!

# You have completed the ETS – Metis Direct Purchase Online Training Course

Please proceed to the subsequent modules detailing other functionality of the Posting application. For additional information on Postings, see the module, Direct Purchase.

If you have any comments or questions on this training module, please forward them to the following email address:

Postings.Energy@gov.ab.ca

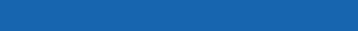